# Faire une demande de renouvellement poids lourd

 Aller sur le site <u>www.ants.gouv.fr</u>
 ACCÉDER À VOTRE ESPACE
 Cliquer sur
 S'identifier avec FranceConnect

(Franceconnect permet de se connecter avec vos identifiants impôt.gouv ou ameli.fr). Si c'est pour une société, administration ou autre – Le compte doit appartenir à un membre

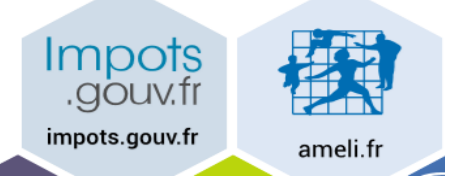

Cliquer sur : Continuer sur les sites de l'Agence Nationale des Titres Sécurisés

| Bienvenue M                       |                                   |                                                    |           |
|-----------------------------------|-----------------------------------|----------------------------------------------------|-----------|
| née le                            | à                                 | FRANCE.                                            |           |
| Continuer sur les sites de l'     | Agence Na                         | tionale des Titres Sécu                            | urisés    |
|                                   |                                   |                                                    | -         |
|                                   | MON ES                            | PACE CONDUCTEUR                                    |           |
|                                   | Demander                          | un <b>permis de conduire</b>                       |           |
| Cliquer sur mon espace conducteur | Savoir où fa<br>pour mon <b>r</b> | aire une photo numérique<br>Dermis de conduire     |           |
|                                   | Savoir où e<br><b>permis de</b>   | n est ma demande de<br><b>conduire</b>             |           |
|                                   | Connaître l<br>mon <b>perm</b> i  | e solde de mes points sur<br><b>is de conduire</b> |           |
|                                   |                                   | ESPACE CONDUCTEUR                                  |           |
| Cliquer sur commencer la demande  |                                   |                                                    |           |
| М                                 | ES DEMANDE                        | S EN COURS                                         |           |
| Rechercher dans la liste Q        |                                   |                                                    | Commencer |

Cocher : Je demande la fabrication d'un titre de permis de conduire

| Faire une nou                | velle dema      | nde                                                                                                    |                                                                                                 |                                                                                             |                                                         |                                |
|------------------------------|-----------------|----------------------------------------------------------------------------------------------------|-------------------------------------------------------------------------------------------------|---------------------------------------------------------------------------------------------|---------------------------------------------------------|--------------------------------|
| <b>1</b><br>Motif de demande | 2<br>État civil | <b>3</b><br>Adresse et contact                                                                                    | <b>4</b><br>Photo / Signature                                                                   | <b>5</b><br>Pièces<br>justificatives                                                        | 6<br>Récapitulatif                                      | <b>7</b><br>Confirmation       |
| Motif de la d                | lemande         |                                                                                                    |                                                                                                 |                                                                                             |                                                         |                                |
|                              |                 | <ul> <li>C Je m'inscris po</li> <li>e demande la</li> <li>C Je demande u</li> <li>C Je souhaite signal</li> </ul> | our pouvoir me prése<br>a fabrication d'un titr<br>n permis de conduire<br>gnaler une erreur su | enter aux épreuves<br>re de permis de con<br>e international <b>?</b><br>r mon permis de co | du permis de condui<br>duire ?<br>nduire reçu il y a mo | re 🧿<br>ins de 6 mois <b>?</b> |

### Cliquer sur continuer

Cocher les cases correspondantes à votre demande dans : Motif de la demande

| Motif de la demande                           |                                                                |
|-----------------------------------------------|----------------------------------------------------------------|
|                                               | * : Champs obligatoires                                        |
| Vous avez choisi de                           | e faire une demande de fabrication de permis de conduire.      |
| Vous effectuez la demande *                   | pour une personne majeure ou mineure émancipée     ?           |
|                                               | o pour une personne mineure                                    |
| Il s'agit *                                   | o d'une réussite à l'examen du permis de conduire              |
|                                               | ø d'un renouvellement de titre                                 |
|                                               | ◎ d'une conversion de brevet militaire                         |
|                                               | o d'une validation de diplôme professionnel                    |
|                                               |                                                                |
|                                               | $_{\odot}$ d'une demande à la suite d'une suspension de permis |
| Quel est le motif de renouvellement ? : *     | Perte du permis                                                |
|                                               | ◎ Vol du permis                                                |
|                                               | Détérioration du permis                                        |
|                                               | In de validité du permis                                       |
|                                               | Changement d'état civil                                        |
|                                               |                                                                |
| Une visite médicale est-elle nécessaire ? * ? | Oui                                                            |
|                                               | Non                                                            |

# Cliquer sur Étapes suivantes

# Motif de la demande Le motif est essentiel pour déterminer le contenu des informations nécessaires à la demande. Êtes-vous certain de valider ce motif ? (il ne sera plus modifiable par la suite) Pour accomplir la démarche il faudra vous munir des pièces suivantes : 1. Un exemplaire photographié ou numérisé d'un justificatif d'identité 2. Un exemplaire photographié ou numérisé d'un justificatif de domicile 3. Un code photo/signature issu d'une cabine photo ou photographe « Agréé service en ligne ANTS » ou une photographie d'identité 4. Un exemplaire photographié ou numérisé du permis de conduire déjà obtenu 5. Un moyen de paiement si vous êtes résident dans un département soumis à la taxe régionale 6. Un exemplaire photographié ou numérisé de l'avis médical délivré par un médecin de ville agréé

×

| • Entrez vos prénoms tels qu'ils figurent sur votre pièce d'identité. Les p<br>votre demande.                                         | prénoms composés sont séparés par un tiret 'ex: Jean-Pierre'. Un état-civil incomplet risque de conduire au rejet de |
|----------------------------------------------------------------------------------------------------|----------------------------------------------------------------------------------------------------|
| État civil de la personne concernée par le titre                                                                                      |                                                                                                    |
|                                                                                                    | * : Champs obligatoires                                                                                              |
| Nom de famille de naissance *<br>(Nom figurant sur votre acte de naissance)                                                           |                                                                                                    |
| Nom d'usage<br>(si nécessaire, ex : nom d'épouse)                                                                                     |                                                                                                    |
| Sexe *                                                                                                    | C Femme C Homme                                                                                                    |
| ler prénom *<br>(Entrez vos prénoms dans l'ordre de l'état civil. Les prénoms composés sont séparés par un tiret "es<br>Jean-Vierre") |                                                                                                    |
| 2ème prénom                                                                                                    |                                                                                                    |
| 3ème prénom                                                                                                    |                                                                                                    |
|                                                                                                    | Ajouter un prénom                                                                                                    |
| Date de naissance *<br>(3//MM/AAAA)                                                                                                   |                                                                                                    |
| Pays de naissance *                                                                                                    | FRANCE                                                                                                    |
| Département ou Collectivité d'outre-mer de naissance *                                                                                | <b></b>                                                                                                    |
| Commune de naissance *                                                                                                    |                                                                                                    |
|                                                                                                    |                                                                                                    |
|                                                                                                    | Enregistrer << Étape précédente Étape suivante >>                                                                    |

## Vérifier ou renseigner l'état civil de la personne concerné

## Cliquer sur Étape Suivante

Renseigner votre adresse « à laquelle le permis de conduire sera envoyé en recommandé » – votre adresse mail - Téléphone

| Faire une nouvelle    | demande                                                  |                                                                            |                                                                         |                                                       |                         |                         |
|-----------------------|----------------------------------------------------------|----------------------------------------------------------------------------|-------------------------------------------------------------------------|-------------------------------------------------------|-------------------------|-------------------------|
| 1<br>Motif de demande | 2<br>État civil                                          | <b>3</b><br>Adresse et contact                                             | <b>4</b><br>Photo / Signature                                           | <b>5</b><br>Pièces justificatives                     | 6<br>Récapitulatif      | Confirmation            |
| Adresse de la pe      | rsonne concernée p                                       | oar le titre                                                               |                                                                         |                                                       |                         |                         |
| (fin                  | <b>Con</b><br>ge, escalier, appartement - Jmmeuble, bili | Adresse *                                                                  |                                                                         |                                                       |                         | = : Champs obligatoires |
| Coordonnées où        | l'on peut vous joind                                     | dre                                                                        |                                                                         |                                                       |                         |                         |
|                       |                                                          |                                                                            |                                                                         |                                                       |                         | * : Champs obligatoires |
|                       |                                                          | Adresse mél. *                                                             | œ                                                                       |                                                       |                         |                         |
|                       |                                                          | Téléphone portable (Recommandé)                                            |                                                                         |                                                       |                         |                         |
|                       |                                                          | 🗖 Je poss                                                                  | sède un numéro de téléphone                                             | e portable étranger ou d'une o                        | ollectivité d'outre-mer |                         |
|                       | :                                                        | l'accepte que mes données p<br>(elles ne seront ni vendi<br>C Oui<br>C Nor | ersonnelles soient réutilisée<br>ues ni cédées à des organisr<br>1<br>1 | es à des fins d'information<br>nes à but lucratif). * |                         |                         |
|                       |                                                          |                                                                            |                                                                         | Enregistrer                                           | << Étape précédente     | Étape suivante >>       |

## Cliquer sur Étape suivante

Si vous avez une photo numérique – entrer le code photo signature numérique et cliquer sur Étape suivante

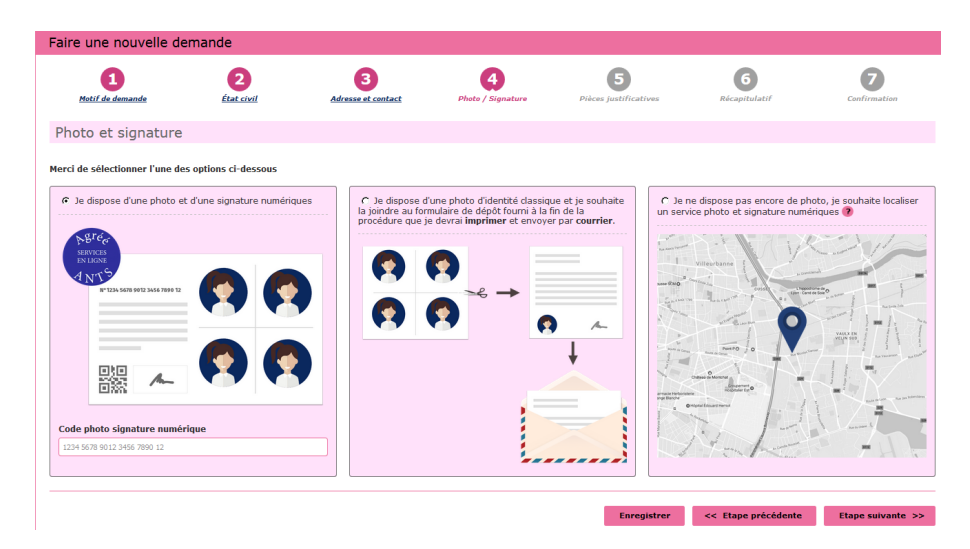

Si vous n'avez pas une photo numérique, cliquer sur le format : je dispose d'une photo classique

« A la fin de procédure vous devez envoyer l'imprimer avec une photo d'identité à l'adresse indiquée »

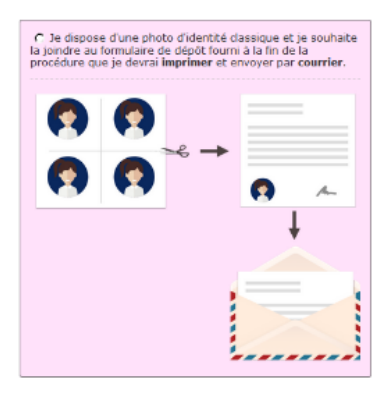

Cliquer sur étape suivante

Scanner les documents demandés Joindre un fichier

| Avis médical (0 page / 6 pages maximum)     ?                                                                                                    |
|----------------------------------------------------------------------------------------------------|
| Si vous n'avez pas encore réalisé la visite médicale, téléchargez <u>ce document</u> . Celui-ci devra être rempli et visé par un médecin agréé par votre préfecture, puis chargé en pièce<br>justificative de la présente demande en ligne.<br>Si vous avez déjà réalisé la visite médicale, veuillez charger le feuillet bleu remis par votre médecin.<br>Joindre un fichier                                                     |
| <ul> <li>Justificatif de domicile (0 page / 5 pages maximum)</li> </ul>                                                                                                    |
| Veuillez vous assurer que votre justificatif de domicile est daté de moins de six mois.<br>Pour connaitre la liste des justificatifs de domicile acceptés, cliquez <u>ici</u> .<br>Attention ! Si le justificatif de domicile n'est pas à votre nom, veuillez ajouter via la liste déroulante de pièces complémentaires ci-dessous :<br>- attestation d'hébergement,<br>- pièce d'identité de l'hébergeant.<br>Joindre un fichier |
| <ul> <li>Permis de conduire actuel (0 page / 2 pages maximum)</li> </ul>                                                                                                    |
| Images du recto et du verso de votre permis de conduire.  Joindre un fichier                                                                                                    |
| ✓ Pièce d'identité (0 page / 2 pages maximum)                                                                                                    |
| Images du recto et du verso de votre pièce d'identité.<br><b>Joindre un fichier</b>                                                                                                    |

Cliquer sur étape suivante

Récapitulation des données – **Vérifiez les informations soigneusement** – si tout est correct et qu'il **n'a pas de faute** surtout dans l'adresse postale – numéro de téléphone etc....

Validez votre demande

Imprimer et conserver votre justificatif de demande en cliquant sur le lien justificatif (PDF)

Ce justificatif doit être enregistré et conservé

Le document « justificatif » est à envoyer à l'adresse indiqué si vous avez une photo classique

afin que l'ANTS établisse votre permis de conduire (garder un double pour vous)